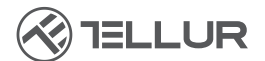

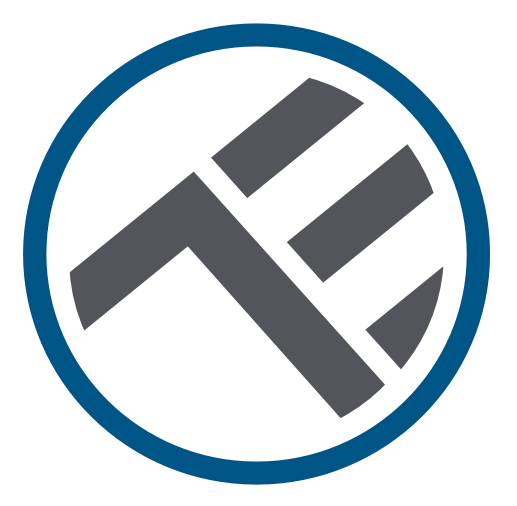

## Intelligenter Wasserspender für Haustiere, 2L, WLAN

## TLL331471 BEDIENUNGSANLEITUNG

# INTO YOUR FUTURE

#### Danke, dass du dich für ein Tellur-Produkt entschieden hast!

Um einen optimalen Betrieb unter maximalen Sicherheitsbedingungen zu gewährleisten, lese bitte diese Bedienungsanleitung sorgfältig durch, bevor du das Produkt verwendest. Bewahre die Bedienungsanleitung zum späteren Nachschlagen auf.

#### 1. Was enthält die Packung

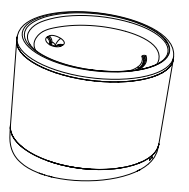

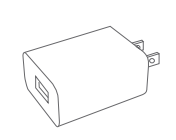

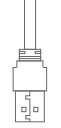

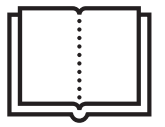

Springbrunnen-Wasserspender,

Adapter x 3 (EU/US/UK),

Kabel x 1,

Handbuch

### 2. Produktdiagramm

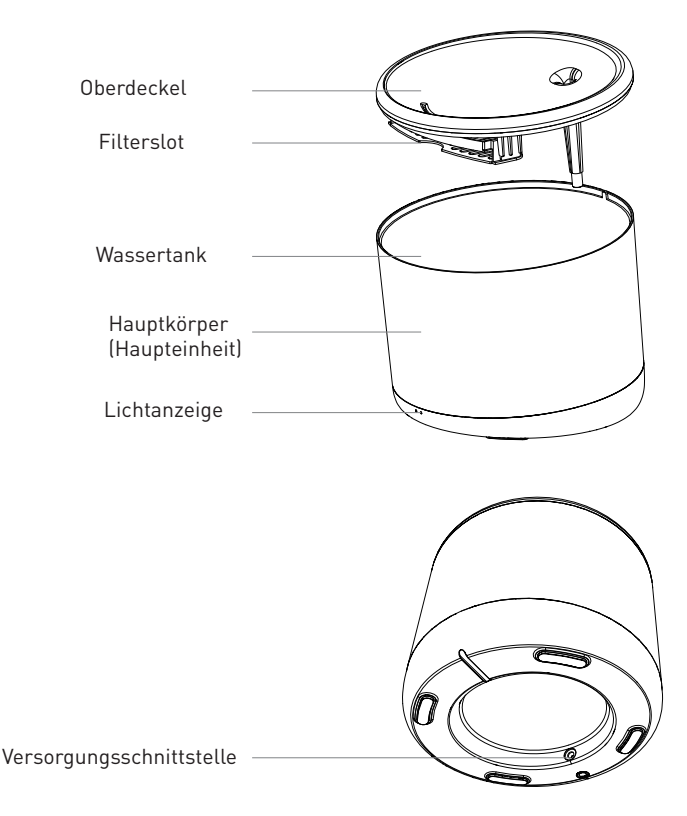

## 3.Technische Spezifikationen:

Wasserleistung: 2 Liter Schutz gegen Stromleckagen: Ja Mehrfache Filtersysteme: Filtration von feinen Partikeln, Haaren, Restchlor, Schwermetallionen und Verunreinigungen Alarm bei niedrigem Wasserstand: Ja, durch APP UV-Sterilisierung: Ja, durch APP Filterreinigungs- und Wechselalarm: Ja, durch APP Programmierbar und steuerbar aus der Ferne: Ja, durch APP Versorgung: DC 5V/1A, geflochtenes Kabel Material: Plastik App-Bezeichnung: Tellur Smart Verbindungsbezeichnung: Tellur Water Dispenser WLAN Standard: IEEE 802.11b/g/n Unterstütztes WLAN- Netzwerk: 2.4GHz Geeignet für: Innenbenutzung Umgebungsbetriebstemperatur: 0°C ~ +55°C Umaebunasbetriebsfeuchtiakeit: 10 % ~ 80 % RH Produktabmessungen: 190 x 190 x 160 mm Produktgewicht: 735g Farbe Weiß

## 4. Produktinstallation

Wichtige Bemerkungen und Vorsichtsmaßnahmen:

- Bitte platziere das Gerät richtig; es muss verhindert werden, dass das Haustier über das Gerät rollt. Der beste Platz wäre eine Wandecke. Dieses Gerät ist für kleine und mittlere Tiere unter 20 kg geeignet.

- Füllen Sie keine anderen Flüssigkeiten als Wasser in den Wassertank. Andernfalls kann das Gerät anormal funktionieren oder Sicherheitsprobleme für Haustiere verursachen.

- Wassertank und Filter regelmäßig reinigen. Achten Sie darauf, die Stromversorgung vor der Reinigung zu trennen.

- Das Netzkabel sollte so versteckt wie möglich installiert werden, um Schäden durch Haustiere zu vermeiden.

- Stellen Sie sicher, dass das Netzteil fest mit der Steckdose verbunden ist.

- Wenn Rauchgeruch oder starke Geräusche entstehen, schalte die Versorgung aus und trenne den Versorgungskabel. Danach wende dich an den Benutzerservice.

#### Warnungen:

-Dieses Produkt und alle Zubehörteile sind nicht essbar.

-Bitte verwende es in einer trockenen Innenumgebung.

-Stellen Sie dieses Produkt nicht in großer Höhe auf.

-Fülle kein heißes oder kochendes Wasser in den Wassertank, da dies das Gerät beschädigen kann.

-Das Netzkabel darf nicht mit Wasser in Berührung kommen. Trotzdem liefert das Netzteil eine sichere Arbeitsspannung, die die Sicherheit der Benutzer und deiner Haustiere nicht beeinträchtigt. Erste Anwendung:

1. Reinige den Wassertank: obere Abdeckung, Innenwand, Wassertank und Filterelementschlitz.

2. Weiche das Filterelement 2 Minuten lang in sauberem Wasser ein und setze es in den Filterelementschlitz an der Unterseite der oberen Abdeckung ein

3. Verbinde das Netzkabel mit dem Netzanschluss auf der Rückseite des Hauptgeräts und verbinde den Adapter mit der Stromversorgung.

4. Stelle das Gerät aufrecht hin und fülle Wasser in den Wassertank (max. 2 Liter).

5. Drücke kurz die Taste auf der Vorderseite des Geräts, um die Wasserspenderfunktion ein- oder auszuschalten. Lange drücken, um die Werkseinstellungen wiederherzustellen und den Kopplungsstatus aufzurufen (Netzwerkanzeige blinkt).

6. Kopple dein Gerät mit der Tellur Smart APP, um alle Funktionen einzurichten und zu verwenden, einschließlich der Programmierung.

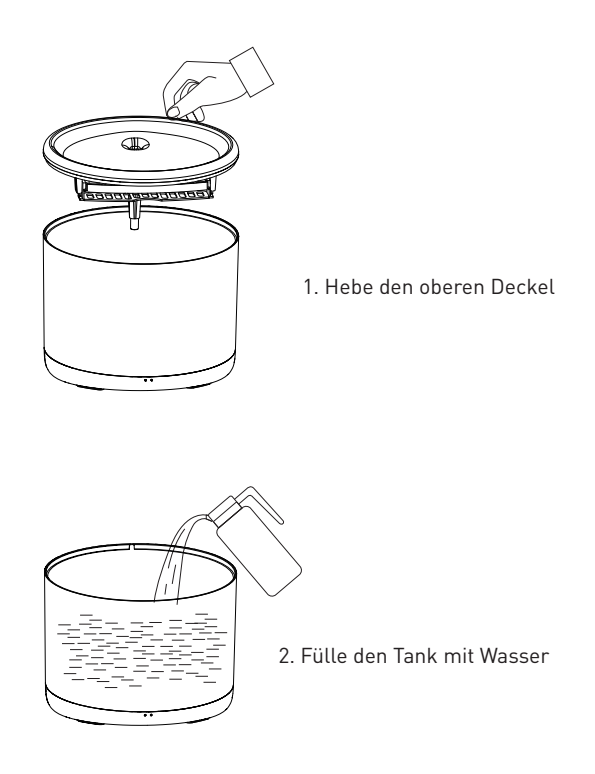

#### **Reinigung und Wartung**

Achtung - Stelle vor der Reinigung sicher, dass die Stromversorgung unterbrochen ist!

Es wird empfohlen, das Gerät mindestens einmal pro Woche zu reinigen, um Schmutz, Haare und anderes zu entfernen, das Wasser zu wechseln und ein Verstopfen des Filtertanks zu verhindern, dass eine schlechte Wasserqualität oder einen langsamen Wasserfluss verursacht.

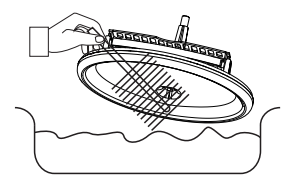

Entferne die obere Abdeckung des Wassertanks und reinige sie

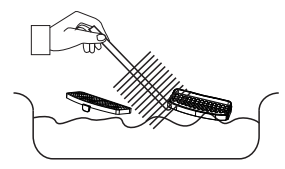

Reinige den Filter und sein Speicherelement von Haaren oder Schmutz.

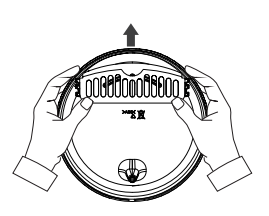

Entfernen das Filteraufbewahrungselement und den Filter.

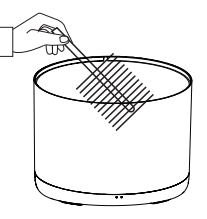

Reinige die Innenwand des Wassertanks und trockne die Außenwand von Feuchtigkeit.

Baue alle Einzelteile wieder zusammen.

**Warnung -** Stelle sicher, dass die Außenseite des Geräts trocken ist, bevor du es an die Stromquelle anschließt!

## 5. Verknüpfen des Geräts mit der Tellur Smart-App SmartSmartSmart

#### Bemerkung

Stelle sicher, dass dein Handy mit dem drahtlosen 2,4-GHz-Netzwerk verbunden ist und du Zugriff auf das WLAN Passwort hast, bevor du mit dem Kopplungsvorgang beginnst.

Die App unterstützt keine Wi-Fi 6-Netzwerke mit dem 802.11ax-Standard. Bitte stelle dein 2,4-GHz-WLAN-Netzwerk auf 802.11b/g/n ein.

Wir empfehlen außerdem, dass du Bluetooth für eine einfachere Kopplung aktiviert hast.

1. Lade die Tellur Smart App herunter und installiere sie; diese ist sowohl für iOS als auch für Android Geräte erhältlich

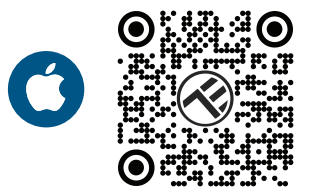

2. Sobald die App heruntergeladen wurde, wirst du aufgefordert, ein Konto anzulegen (wenn du keins hast). Geben deine E-Mail-Adresse ein, wählen dein Wohnsitzland aus und erstelle ein Passwort für dein Tellur

Smart-Konto

| 1:50 PM + 30 CT 4 9 4 0 40% | 1:50 PM 🖾 🔺 | 01 U \$ \$ _40405 |
|-----------------------------|-------------|-------------------|
|                             | Register    |                   |
|                             | Romania     |                   |
|                             | Email       |                   |
| 1                           | Conti       | nue               |
| legit<br>Tegar              |             |                   |
|                             |             |                   |
| ⊲ ○ □                       | ⊲ 0         |                   |

#### \*\*\*Router-Konfiguration

Dieses Gerät unterstützt nur 2,4-GHz-Frequenzband-Router, es unterstützt keine 5-GHz-Frequenzband-Router. Bitte nehme vor der WLAN-Einrichtung die entsprechenden Router-Einstellungen vor, WLAN-Passwörter enthalten keine Sonderzeichen, wie z. B. ~! @#\$%^&\*(). Wenn das Gerät mit WLAN verbunden ist, halte dein Mobiltelefon und Gerät in der Nähe des Routers, um die Einrichtung des Geräts zu beschleunigen.

3. Öffne die Tellur Smart App und klicke auf "Add device(Gerät hinzufügen)" oder "+" und danach wähle "Video Surveillance (Videoüberwachung)" -> "Pet Fountain (WLAN)" aus..

4. Stelle beim Verbinden sicher, dass sich Router, Smartphone und Gerät so nah wie möglich befinden.
5. Schalte das Gerät ein und setze es zurück, bis die Statusanzeige schnell blinkt oder eine Meldung zu hören ist, und klicke dann auf "Weiter". Gebe dann das WLAN-Passwort ein und klicke auf "Weiter".

Klicke auf — um das Netzwerk zu wechseln, wenn notwendig.

6. Die Installation erfolgt automatisch. Klicke "Done (Fertig)" um fertigzustellen.

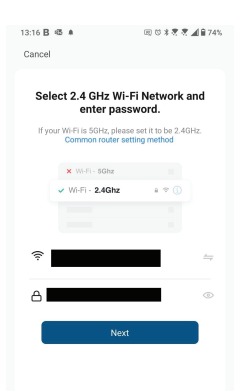

⊲ 0 □

#### 6.Hast du das Gerät nicht hinzufügen können?

Stelle sicher, dass das Gerät eingeschaltet ist.

- Prüfe die WLAN-Verbindung des Handys.

- Überprüfen, ob sich das Gerät im Kopplungsmodus befindet. Setze das Smart-Gerät zurück, um in den Kopplungsmodus zu wechseln.

- Den Router prüfen: Wenn du einen Dual-Band-Router verwendest, wähle das 2,4-GHz-Netzwerk aus, um das Gerät hinzuzufügen. Du musst auch die Streaming-Funktion des Routers aktivieren. Stelle die Verschlüsselungsmethode auf WPA2-PSK und den Autorisierungstyp auf AES oder beide auf "auto".

- Überprüfe, ob das WLAN-Signal stark genug ist. Um den Empfang stark zu halten, halte deinen Router und dein Smart-Gerät so nahe wie möglich.

- WLAN-Modus sollte 802.11.b/g/n sein (WiFi 6 802.11ax wird nicht unterstützt).

- Stelle sicher, dass du die maximale Anzahl registrierter Geräte, die von der Anwendung unterstützt werden (150), nicht überschreitest.

- Überprüfe, ob die MAC-Filterfunktion des Routers aktiviert ist. Entferne in diesem Fall das Gerät aus der Filterliste und stelle sicher, dass der Router die Verbindung des Geräts nicht verbietet.

- Stelle sicher, dass das in der App eingegebene WLAN-Passwort korrekt ist.

Kann ich das Gerät mit einem 2G/3G/4G-Netzwerk steuern? Wenn du dein Gerät zum ersten Mal hinzufügst, müssen dein Gerät und dein Telefon mit demselben WLAN-Netzwerk verbunden sein. Sobald dein Gerät erfolgreich mit der Tellur Smart-App gekoppelt wurde, kannst du es über 2G-/3G-/4G-Netzwerke fernsteuern.

Wie teile ich mein Gerät mit meiner Familie?

Öffne die Tellur Smart App, öffne dann "Profile(Profil)" -> "Device sharing (Gerätefreigabe)" -> "Sharing sent(Freigabeanfrage gesendet)", wähle "Add sharing (Freigabe hinzufügen)" aus und teile das Gerät mit den hinzugefügten Familienmitglieder hinzu.

Benachrichtigung - hinzugefügte Benutzer müssen die Tellur Smart-App auf ihren Telefonen installiert haben, um das geteilte Gerät sehen zu können.

Wie kann ich die von anderen Personen geteilten Geräte verwalten? Öffne die App, gehe zu "Profil" > "Device Sharing (Gerätefreigabe)" > "Sharing Received (Freigabe erhalten)", dann kannst du die von anderen Benutzern freigegebenen Geräte finden. Um ein freigegebenes Gerät zu löschen, wische nach links.

## Informationen zu Entsorgung und Recycling

Das Symbol der durchgestrichenen Mülltonne auf Ihrem Produkt, Ihrer Batterie, Ihren Unterlagen oder Ihrer Verpackung weist darauf hin

weist Sie darauf hin, dass alle elektronischen Produkte und Batterien am Ende ihrer Lebensdauer einer getrennten Müllsammlung zugeführt werden müssen; sie dürfen nicht mit dem normalen Hausmüll entsorgt werden.

Es liegt in der Verantwortung des Benutzers, die Geräte bei einer ausgewiesenen Sammelstelle oder einem Dienst für das getrennte Recycling von Elektro- und Elektronik-Altgeräten (WEEE) und Batterien gemäß den örtlichen Gesetzen zu entsorgen.

Die ordnungsgemäße Sammlung und Wiederverwertung Ihrer Geräte trägt dazu bei, dass EEE-Abfälle auf eine Art und Weise recycelt werden, die wertvolle Materialien schont und die menschliche Gesundheit und die Umwelt schützt. Unsachgemäße Handhabung, versehentlicher Bruch, Beschädigung und/oder unsachgemäße Wiederverwertung am Ende der Lebensdauer können der Gesundheit und der Umwelt schaden.

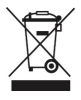